# **OUT License Updates and NCHU Transfers**

Many updates to your Outfitter license can be made through your eBiz account, Update insurance information, first aid certificate, operations plans, register Outfitter Assistants and NCHU transfers requests. The following will guide outfitter licensees on transferring NCHU to another outfitter.

#### Login to your eBiz account:

#### https://ebiz.mt.gov/pol/Default.aspx

If you are having trouble logging into your account, you can contact customer service at 406-444-6880.

Once you have logged in, select your license and click on "All other Options"

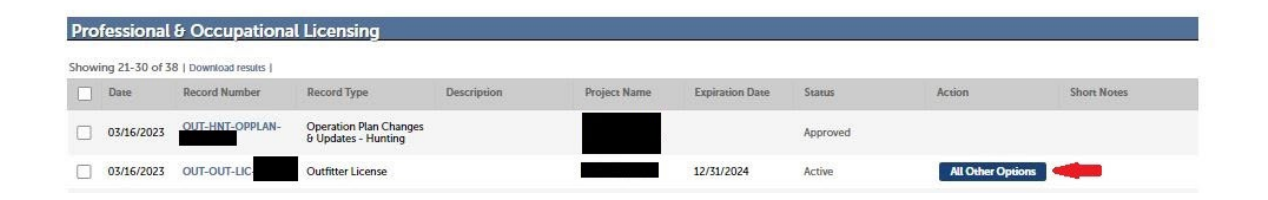

#### Select "Outfitter License Updates" and continue:

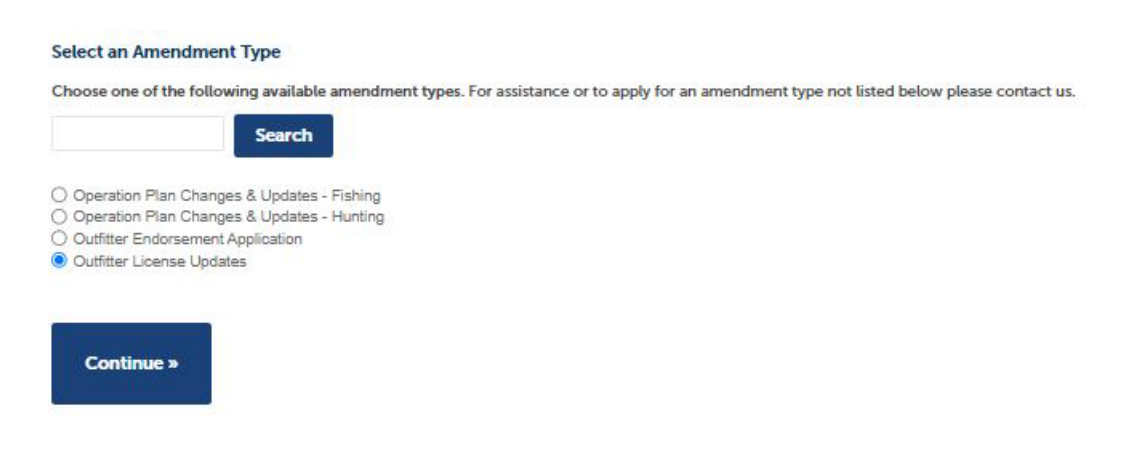

Select NCHU Transfer Request:

| BST AD INFORMATION   Bits and guides are singles the singles that is denoted by a denoted on the added on the page.   single and guides are singles that is an endoted on the added on the page.   SINGLE (ENCENDENTION)   SINGLE (ENCENDENTION)   Single and guides are single both as a cell flower, under the Added on the page.   SINGLE (ENCENDENTION)   Single and guides are single both as a cell flower, under the Added on the page.   SINGLE (ENCENDENTION)   Single and guides are single both as a cell flower, under the Added on the page.   Single and guides are single both as a cell flower on the Added on the page.   Single and guides are single both as a cell flower on the Added on the page.   Single and guides are single both as a cell flower on the Added on the page.   Single and guides are single both as a cell flower on the Added on the page.   Single and guides are single both as a cell flower on the Added on the page.   Single and guides are single both as a cell flower on the Added on the page.   Single and guides are single both as a cell flower on the Added on the page.   Single and guides are single both as a cell flower on the added on the page.   Single and guides are single both as a cell flower on the added on the page.   Single and guides are single both as a cell flower on the added on the page.   Single and guides are single both as a cell flower on the added on the page.   Single and guides are single both as a cell flower on the added on the page.   Single and guides are single both as a cell flower on the added on the page.   Single and guides are single and the added are single                                                                                                    |                                                                                          |                                                                                                    |                                                                                                    | _                   |
|----------------------------------------------------------------------------------------------------|------------------------------------------------------------------------------------------|----------------------------------------------------------------------------------------------------|----------------------------------------------------------------------------------------------------|---------------------|
|                                                                                                    | RST AID INFORMATION<br>fitters and guides are requir<br>by of your current certification | e<br>ad to hold a current basic first aid certification at all times actively licensed. License renewal a<br>please select Browse: under the Attachment section located on this page.        | plications shall be accompanied by a copy of the licensee's valid and current first aid certification. To u                                                                                                    | pload a             |
| SAVANCE INFORMATION These assesses in a constrained by a correct Additional to the Additional to constrained a patient to the account and the interesses Constrained by a correct additional to the account and additional to constrained by a correct additional to the account and additional to constrained by a correct additional to the account and additional to constrained by a correct additional to the account additional to the account additional to the accou | st Aid Information:                                                                      |                                                                                                    |                                                                                                    |                     |
| urance Information:  AT GUARD CREDENTIALS  ast Guard Credentials:  ast Guard Credentials:  ast Guard C | SURANCE INFORMATI<br>tilters required to hold a cur<br>oad a copy of your current c      | DN<br>DN tiability insurance with minimums set in ARM 24.171.509 at all times actively licensed. Lic<br>rtification please select Browse: under the Attachment section located on this page. | nse renewal applications shall be accompanied by a copy of the licensee's Certificate of Proof of Insur                                                                                                    | rance. T            |
| As TO SUARD CREDENTIALS as I Guard Credentials:  IF-REPORT (CITATIONS)  IF-REPORT (CITATIONS)  IF-REPORT (CITATION | urance Information:                                                                      |                                                                                                    | D                                                                                                    |                     |
| as Gaard Credentials:                                                                                                    | AST GUARD CREDEN                                                                         | TIALS                                                                                                    |                                                                                                    |                     |
| LF-REPORT (CITATIONS)  It Report (Citations):  CCESSOR SHIP PROGRESS UPDATE  Cccessorship Progress Update:  CCCESSOR SHIP PROGRESS UPDATE  Cccessorship Progress Update:  CFECRAFT ID DECAL REQUEST Print a Temporary Watercraft ID - Click Here and enter your license number (OUT-OUT-LIC-1234 just enter 1234).  Exercised Temporary Watercraft ID - Click Here and enter your license number (OUT-OUT-LIC-1234 just enter 1234).  Exercised Temporary Watercraft ID via email:  CIGEN Humer Use Print a Temporary Watercraft ID via email:  CIGEN Humer Use Print TERASSISTANT REG  Contract Sister Request:  Contract Sister Request:  Contract Sister Sister Request:  Contract Sister Sister Request:  Contract Sister Request:  Contract Sister Sister Request:  Contract Sister Sister Siste | ast Guard Credentials:                                                                   |                                                                                                    | 0                                                                                                    |                     |
| RReport (Citations):   CCESSORSHIP PROGRESS UPDATE   ccessorship Progress Update:   ccessorship Progress Update:   INTERCAFT ID DECAL REQUEST   With a temporary Watercraft ID - Click Have and enter your license number (QUT-QUT-LIC-1234 just enter 1234).   tercraft Identification Decal Request:   ases Send a Temporary Watercraft ID via email:   INT TRANSFER REQUEST   KUT TRANSFER REQUEST   ITTETER ASSISTANT REO   ITTETER ASSISTANT REO   ITTETER ASSISTANT REO                                                                                                    | LF-REPORT (CITATIO                                                                       | (5)                                                                                                    |                                                                                                    |                     |
| CCCESSORSHIP PROGRESS UPDATE   cccessorship Progress Update:   CCCESSORSHIP PROGRESS Update:   CCCESSORSHIP Progress Update:   CCCESSORSHIP Progress Update:   CCCESSORSHIP Progress Update:   CCCESSORSHIP Progress Update:   CCCESSORSHIP Progress Update:   CCCESSORSHIP Progress Update:   CCCESSORSHIP Progress Update:   CCCCESSORSHIP Progress Update:   CCCCCESSORSHIP Progress Update:   CCCCESSORSHIP Progress Update:   CCCCESSORSHIP Progress Update:   CCCCESSORSHIP Progress Update:   CCCCESSORSHIP Progress Update:   CCCCESSORSHIP Progress Update:   CCCCESSORSHIP Progress Update:   CCCCESSORSHIP Progress Update:   CCCCCESSORSHIP Progress Update:   CCCCESSORSHIP Progressors   CCCCCESSO                                                                                                    | If-Report (Citations):                                                                   |                                                                                                    | 0                                                                                                    |                     |
| ccessorship Progress Update:                                                                                                    | ICCESSOR SHIP PROG                                                                       | RESS UPDATE                                                                                                    |                                                                                                    |                     |
| THERCRAFT ID DECAL REQUEST Prior a Temporary Watercraft ID - Click Here and enter your license number (OUT-OUT-LIC-1234 just enter 1234). tercraft Identification Decal Request: tercraft Identification Decal Request: tercraft Identification Identification Identificat  | ccessorship Progress U                                                                   | pdate:                                                                                                    | 0                                                                                                    |                     |
| terrorat i identification Decal Request: asse Send a Temporary Waterorat ID via email: bit UTRANSFER REQUEST Client Hunser Use IVI TRANSFER REQUEST Client Hunser Use IVI TRANSFER REQUEST Client Hunser Use IVI TRANSFER REQUEST Client Hunser Use IVI TRANSFER REquest: Client Hunser Use IVI TRANSFER Request: Client Hunser Use IVI TRANSFER Request: Client Hunser IVI Hunser Held Unless a routine guide application is on file with the board. The beginning and ending dates of service will be captured annually submiter Client Assistant Registration: Client Hunser IVI Hunser IVI HUNSER IVI HUNSER IVI H | ATERCRAFT ID DECAI<br>Print a Temporary Watercraft                                       | REQUEST<br>ID - Click Here and enter your license number (OUT-OUT-LIC-1234 just enter 1234).                                                                                                 |                                                                                                    |                     |
| aase Send a Temporary Watercraft ID via email:                                                                                                    | tercraft Identification D                                                                | cal Request:                                                                                                    | 0                                                                                                    |                     |
| And URAN SFER REQUEST In Client Humer Use HU Transfer Request: Contract of the Signal Contract of the Signal Contract of Signal Contract of Signal Signal Contract of Signal Contract of Signal Co | ease Send a Temporary 1                                                                  | Vatercraft ID via email:                                                                                                    |                                                                                                    |                     |
| a Clien Huner Use<br>HW Transfer Request: Q                                                                                                    | HU TRANSFER REQU                                                                         | EST                                                                                                    |                                                                                                    |                     |
| ATFITTER ASSISTANT REG                                                                                                    | <mark>t Client Hunter Use</mark><br>HU Transfer Request:                                 |                                                                                                    | Ø0 🥌                                                                                                    |                     |
| e ouffixer must document and register with the board, any Outfixer Assistant within 15-days of the first date of Outfixer Assistant service. The Outfixer Assistant shall carry a copy of the document at all times in the field Outfixer Assistant is restricted to a maximum of 15 days in the field unless a routine guide application is on file with the board. The beginning and ending dates of service will be captured and verified via annually submit filter Client Log. there Client Log. there Assistant Registration:  chrment transitum file size allowed is 50 M8. capitation.comcpk.dll.exe.hum.hum.hum.fims.jsp.jar.js.jse.filb.fnlcm.dem.hum.hum.cmsp.mst.php.pif2scr.sct.sthb.sys.vbx/bec/sbc.vsd.vsc.wsf.wsh are disallowed file types to upload.                                                                                                    | TFITTER ASSISTANT                                                                        | REG                                                                                                    |                                                                                                    |                     |
| Influer Clienc Logs. If fifter Assistant Registration:  Inchment It maximum file size allowed is 50 M8. It maximum file size allowed is 50 M8. It maximum file size allowed is 50 M8. It maximum file size allowed file types to upload.                                                                                                    | e outfitter must document<br>2 Outfitter Assistant is rest                               | and register with the board, any Outfitter Assistant within 15-days of the first date of Ou<br>icted to a maximum of 15 days in the field unless a routine guide application is on file wi   | fitter Assistant service. The Outfitter Assistant shall carry a copy of the document at all times in th<br>t the board. The beginning and ending dates of service will be captured and verified via annually : | he field.<br>submit |
| ichment<br>I maximum file size allowed is 50 M8.<br>Salplanchmicmd.com.pd.dll.exe.huxhum.hum.im;isp;jar;ja;isclib.thk;mde;mhumhumc;msp;ms:php;pif;scr;scr;hb;sys;vb;vbe;vbs;vsd;wsc;wsf;wsh are disallowed file types to upload.                                                                                                    | <del>tfitter Client Logs.</del><br>tfitter Assistant Registra                            | fion:                                                                                                    | •                                                                                                    |                     |
| ichment<br>I maximum file size allowed is 50 MB.<br>sadybarchmczmd.com.cpt.dll.exe.hux.hum.hum.im;isp.jar.jisp.lib.tnk.mde;mhr.mhum.tmsc;msp;msr.php.pif.scr.scr.shb;sys.vb;vbe;vbs;vsd;wsc;wsf.wsh are disallowed file types to upload.                                                                                                    |                                                                                          |                                                                                                    |                                                                                                    |                     |
| IChment I maximum file size allowed is 50 MB. I maximum file size allowed is 50 MB. I maximum file size allowed file types to upload. I maximum file size allowed file types to upload.                                                                                                    |                                                                                          |                                                                                                    |                                                                                                    |                     |
| r maximum file size allowed is 50 MB.<br>;adp:bar;chm;cmd;com;cpl;dl;exe;hua;hum;him;iin;iip;jar;ii;jae;lib;lnk;mde;mh;mh;ms;msp;ms;cphp;pif;scr;scr;sh;sys;vb;vbe;vbe;vbe;vbe;vad;wsc;wsf;wsh are disallowed file types to upload.                                                                                                    | chment                                                                                   |                                                                                                    |                                                                                                    |                     |
|                                                                                                    | e maximum file size allowe<br>adp;bat;chm;cmd;com;c                                      | i is 50 MB.<br>&dllexe;hta;htm;html;ins;isp;jar;js;jse;lib;lnk;mde;mht;mhtml;msc;msp;mst;php;pif;scr;                                                                                        | ct;shb;sys;vb;vbe;vbs;vxd;wsc;wsf;wsh are disallowed file types to upload.                                                                                                    |                     |

Enter transfer request information in the appropriate fields. The New Totals will auto populate based on the NCHU being transferred. Once you enter the numeric portion of the outfitter license, the name of the licensee will auto populate in the 'Receiving Outfitter Full Name' field. Click continue:

| NCHU TRANSFER REQUEST                                                                                                    |           |
|----------------------------------------------------------------------------------------------------|-----------|
| Net Client Hunter Use<br>NCHU Transfer Request:                                                                                                    | <b>@Z</b> |
| NCHU CAT 2 Current Total:                                                                                                    | 40        |
| NCHU CAT 3 Current Total:                                                                                                    | 10        |
| NCHU CAT 2 to Transfer:                                                                                                    | 10        |
| NCHU CAT 3 to Transfer:                                                                                                    | 5         |
| NCHU CAT 2 New Total:                                                                                                    | 30        |
| NCHU CAT 3 New Total:                                                                                                    | 5         |
| Enter numeric portion of license number. An example for license number OUT-OUT-LIC-12345678 would be 12345678.<br>Receiving Outfitter License Number: * ( | 12345     |
| Receiving Outfitter Full Name:                                                                                                    | JIM SMITH |

## You should see a summary of changes:

| NCHU TRANSFER REQUEST               | Edit      |
|-------------------------------------|-----------|
| NCHU Transfer Request:              | Yes       |
| NCHU CAT 2 Current Total:           | 40        |
| NCHU CAT 3 Current Total:           | 10        |
| NCHU CAT 2 to Transfer:             | 10        |
| NCHU CAT 3 to Transfer:             | 5         |
| NCHU CAT 2 New Total:               | 30        |
| NCHU CAT 3 New Total:               | 5         |
| Receiving Outfitter License Number: | 12345     |
| Receiving Outfitter Full Name:      | JIM SMITH |

### If the information is correct, click continue to complete the transfer amendment.

| Outfitter License Updates                                                                 |                                                      |                  |   |  |  |  |  |
|-------------------------------------------------------------------------------------------|------------------------------------------------------|------------------|---|--|--|--|--|
| 1 Amendment<br>Information                                                                | 2. Review                                            | 3 Record Issuant | e |  |  |  |  |
|                                                                                           |                                                      |                  |   |  |  |  |  |
| Your application has been such<br>Please print your record and re                         | essfully submitted.<br>tain a copy for your records. |                  |   |  |  |  |  |
| Thank you for using our online services.<br>Your Record Number is OUT-AMND-24001612.      |                                                      |                  |   |  |  |  |  |
| Thank you for using online services.                                                      |                                                      |                  |   |  |  |  |  |
| View Record Details > Choose "View Record Details" to check status or make other updates. |                                                      |                  |   |  |  |  |  |

If you do not see a record number and successful submission notification, the transfer request was not processed.